# บทที่ 8 การแสดงผลในเมนูมุมมองผู้บริหาร

## < วัตถุประสงค์

เพื่อแนะนำการตรวจสอบข้อมูลในหน้าจอภาพรวมต่างๆ และ ทราบรายละเอียดที่แสดงผลได้

# 1) <u>การ Login เข้าระบบ</u>

การเข้าสู่หน้าจอพนักงานเพื่อ Login เข้าสู่ระบบ สามารถเข้าโดยผ่านโปรแกรม 🧿 Google Chrome และพิมพ์ URL หรือ Address สำหรับเข้าสู่หน้าจอผู้ดูแลระบบ ซึ่งจะปรากฏหน้าจอ คังรูป

คลิกเมนู ผู้ดูแลระบบ ก่อน Login เข้าใช้งานระบบ

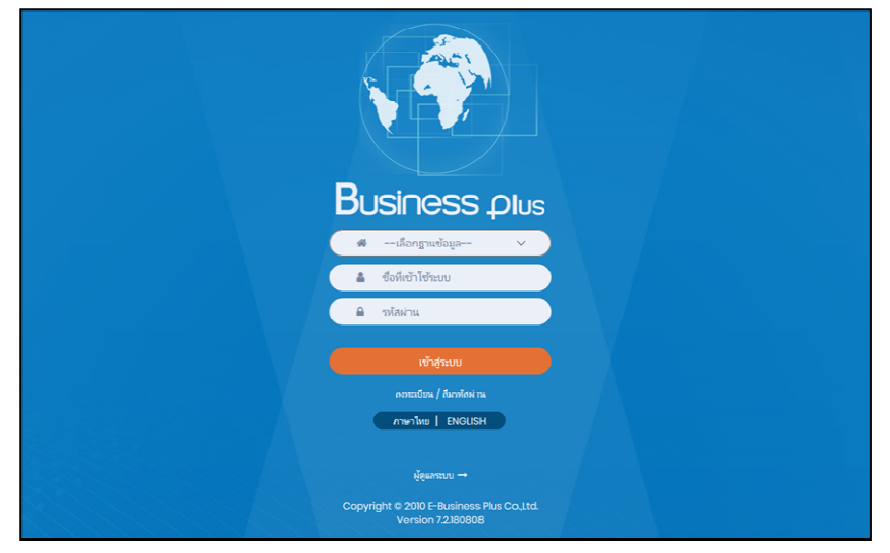

<u>รูปภาพแสดงหน้าจอเข้าสู่ฟังก์ชั่นผู้ดูแลระบบ</u>

## <u>คำอธิบาย</u>

- เลือกฐานข้อมูล คือ เลือกฐานข้อมูลที่จะเข้าใช้งาน
- Username คือ ทำการกรอก Username ตามที่ผู้ใช้งานได้ทำการลงทะเบียนไว้
- Password คือ ทำการกรอก Password ตามที่ผู้ใช้งานได้ทำการลงทะเบียนไว้
- กรอกรายละเอียดเรียบร้อยแล้ว คลิกที่ปุ่ม

# ≽ เลือกไอคอน Bplus HRM Dashboard

| Bplus e-Premium                         |             | 💳 🗮 🏝 ประกาย สายใจรัก            |
|-----------------------------------------|-------------|----------------------------------|
| 🗒 บริษัท ด้วอย่างโปรแกรม อี-บิชิเนส พลั | ส จำกัด     |                                  |
| e-Leave                                 | e-Training  | e-Welfare                        |
| e-Payslip                               | HRM Connect | ©≌≡ Bplus HRM<br>፲ৣৣ∏_ Dashboard |

## <u>มุมมองผู้บริหาร</u>

ระบบจะแสดงข้อมูลภาพรวมการทำงานของพนักงานตามที่ต้องการ เพื่อให้ตรวจสอบรายละเอียดข้อมูลที่เป็นภาพรวม ของพนักงานได้ โดยมีรายละเอียด ดังนี้

- 2.1 สรุปค่าแรงพนักงานประจำปีของพนักงานทั้งบริษัท
  - คลิกเมนู มุมมองผู้บริหาร -> เลือก สรุปค่าแรงพนักงานประจำปีของพนักงานทั้งบริษัท-> จะแสดงหน้าจอ ดังนี้

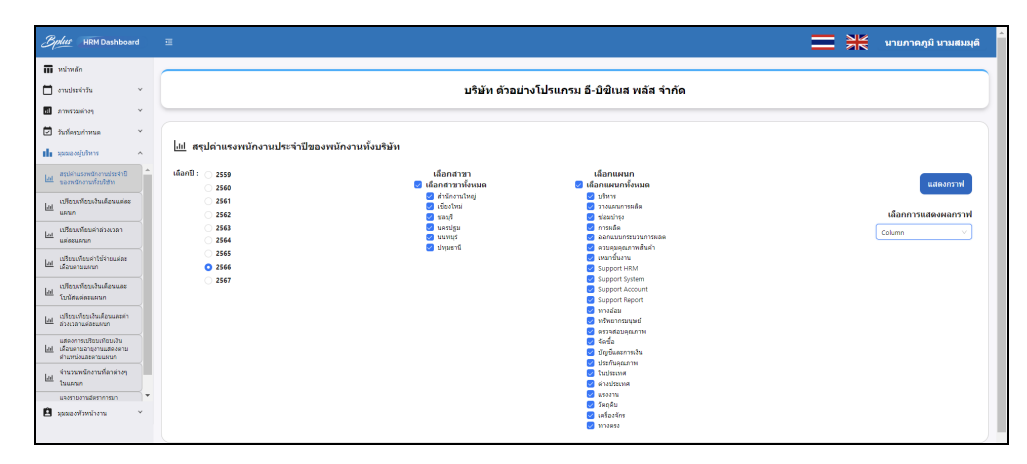

<u>คำอธิบาย</u>

- เลือกช่วงวันที่ : สำหรับเลือกปีตามที่ต้องการให้แสดงข้อมูล โดยจะดึงข้อมูลมาจากในโปรแกรม เงินเดือน
- เลือกสาขา : ระบบจะแสดงสาขาที่กำหนดไว้ในโปรแกรมเงินเดือน ซึ่งจะแสดงตามสิทธิที่ User นี้ได้ ถูกกำหนดไว้ว่าเห็นข้อมูลสาขาใดบ้าง ซึ่งต้องเลือกสาขาที่ต้องการจะให้แสดงข้อมูล
- เลือกแผนก : ระบบจะแสดงแผนกที่กำหนดไว้ในโปรแกรมเงินเดือน ซึ่งจะแสดงตามสิทธิที่ User นี้ได้ ถูกกำหนดไว้ว่าเห็นข้อมูลแผนกใดบ้าง ซึ่งต้องเลือกแผนกที่ต้องการจะให้แสดงข้อมูล
- เลือกการแสดงผลกราฟ : ระบบจะมีให้เลือกว่าต้องการให้แสดงผลเป็นกราฟแบบใด ซึ่งจะมีให้เลือก คือ Column, Bar และ Pie ผู้ใช้งานสามารถเลือกรูปแบบที่ด้องการได้
- แสดงกราฟ : เมื่อเลือกกราฟได้แล้ว ให้คลิกไอคอน แสดงกราฟ
- รายละเอียดแสดงผลในกราฟ
  - 1. แกนนอน (x) : จะแสดงเดือนทั้งปี

2. แกนตั้ง (y) : จะแสดงจำนวนเงินตามช่วงค่าแรงที่จ่ายพนักงานในแต่ละเคือน

<u>ตัวอย่างกราฟแสดงผล</u>

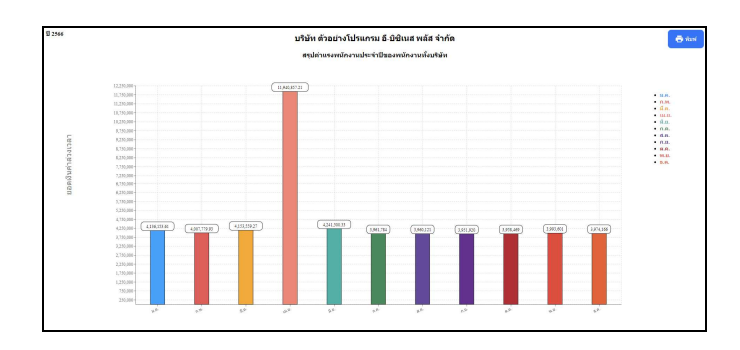

### 2.2 เปรียบเทียบเงินเดือนแต่ละแผนก

🕨 คลิกเมนู มุมมองผู้บริหาร -> เลือก เปรียบเทียบเงินเคือนแต่ละแผนก -> จะแสดงหน้าจอ ดังนี้

|                                                                                                    | E                                   |                    |                                | นายภาคภูมิ นามสมมุติ |
|----------------------------------------------------------------------------------------------------|-------------------------------------|--------------------|--------------------------------|----------------------|
| 🖬 หน่าหลัก                                                                                                    |                                     |                    |                                |                      |
| 🗖 anulssinšu 🗸 🗸                                                                                                    |                                     | บริษัท ด้วอย่า     | งโปรแกรม อี-บิชิเนส พลัส จำกัด |                      |
| ร กาพรวมต่างๆ                                                                                                    |                                     |                    |                                |                      |
| 🗹 วันที่ครบกำหนด 🗸                                                                                                    | Lut                                 |                    |                                |                      |
| 💵 ท่านของผู้กรูดมร 🔹 🗸                                                                                                    | <u>เm</u> เบรอบเทอบเงินเดอนแดละแผนก |                    |                                |                      |
| ไม่ สระโค่าแรงหนักงานประจำปี                                                                                                    | เลือกงวดเงินเดือน : ► 2559          | เลือกสาขา          | เลือกแผนก                      |                      |
| พระสายการสายการสายการสายการสายการสายการสายการสายการสายการสายการสายการสายการสายการสายการสายการสายการสายการสาย<br>การสายการสายการสายการสายการสายการสายการสายการสายการสายการสายการสายการสายการสายการสายการสายการสายการสายการสายการส<br>สายการสายการสายการสายการสายการสายการสายการสายการสายการสายการสายการสายการสายการสายการสายการสายการสายการสายการสายก                                                                                                    | ▶ 2560                              | 🛃 เลือกสาขาทั้งหมด | 🛃 เลือกแผนกทั้งหมด             | แสดงกราฟ             |
| เปรียบเพียบเงินเดือนแต่ละ                                                                                                    | <ul> <li>2561</li> </ul>            | 🧭 สำนักงานไหญ่     | 🥶 บริหาร                       |                      |
| usin usin                                                                                                    | <ul> <li>2562</li> </ul>            | 🛃 บอบุรี           | springs                        | เลือกการแสดงผลกราฟ   |
| . เปรียบเทียบคำส่วงเวลา                                                                                                    | <ul> <li>2563</li> </ul>            | 🛃 นครปฐม           | 🛃 การมลิต                      | Column               |
| แต่ละแสนก                                                                                                    | ▶ 2564                              | 🖂 มนทบุรี          | 🥑 มอกแบบกระบวนการหลืด          |                      |
| value of a first of the second second s | <ul> <li>2565</li> </ul>            | ער פעוני 💽         | 🥶 ควบคุมคุณภาพสนคา             |                      |
| 144 เดือนตามแสนก                                                                                                    | ▼ 2566                              |                    | Support HRM                    |                      |
|                                                                                                    | <ul> <li>1/2566</li> </ul>          |                    | Support System                 |                      |
| ad Subbuchuse                                                                                                    | 2/2566                              |                    | Support Account                |                      |
| CD NR WROWN UN                                                                                                    | 3/2566                              |                    | Support Report                 |                      |
| at เปรียบเทียบเงินเดือนและต่า                                                                                                    | 4/2566                              |                    | 🛛 ທາວຊຸລສ                      |                      |
| - approanteaturen                                                                                                    | ▶ 🛃 6/2566                          |                    | essamonderum                   |                      |
| แสดงการเปรียบเพื่อนเงิน                                                                                                    | 7/2566                              |                    | 🛃 จัดซื้อ                      |                      |
| มาแหน่งและสายและความแหน่ง                                                                                                    | 8/2546                              |                    | 🥑 ปัญชินตรการเงิน              |                      |
| . จำนวนพนักงานที่อาต่างๆ                                                                                                    | 0,2555                              |                    | Statema                        |                      |
| al tuusun                                                                                                    | 10/2556                             |                    | 🥥 ต่างประเทศ                   |                      |
| U80520023W0852025W2                                                                                                    | 10/2500                             |                    | usaanu                         |                      |
| <b>n</b>                                                                                                    | · U 11/2300                         |                    | 🥪 วัตถุดิม                     |                      |
| 🖬 มุมมองหระกราช                                                                                                    | • 12/2566                           |                    | 🧧 เครื่องจักร                  |                      |
|                                                                                                    | ▶ 2567                              |                    | 3173863                        |                      |

<u>คำอธิบาย</u>

- เลือกช่วงวันที่ : สำหรับเลือกปีและเดือนตามที่ต้องการให้แสดงข้อมูล โดยจะดึงข้อมูลมาจากในโปรแกรม เงินเดือน
- เลือกสาขา : ระบบจะแสดงสาขาที่กำหนดไว้ในโปรแกรมเงินเดือน ซึ่งจะแสดงตามสิทธิที่ User นี้ได้ ถูกกำหนดไว้ว่าเห็นข้อมูลสาขาใดบ้าง ซึ่งต้องเลือกสาขาที่ต้องการจะให้แสดงข้อมูล
- เลือกแผนก : ระบบจะแสดงแผนกที่กำหนดไว้ในโปรแกรมเงินเดือน ซึ่งจะแสดงตามสิทธิที่ User นี้ได้ ถูกกำหนดไว้ว่าเห็นข้อมูลแผนกใดบ้าง ซึ่งต้องเลือกแผนกที่ต้องการจะให้แสดงข้อมูล
- เลือกการแสดงผลกราฟ : ระบบจะมีให้เลือกว่าต้องการให้แสดงผลเป็นกราฟแบบใด ซึ่งจะมีให้เลือก คือ Column, Bar และ Pie ผู้ใช้งานสามารถเลือกรูปแบบที่ต้องการได้
- แสดงกราฟ : เมื่อเลือกกราฟได้แล้วให้คลิกไอคอน แสดงกราฟ
- รายละเอียดแสดงผลในกราฟ

1. แกนนอน (x) : จะแสดงชื่อแผนกทั้งหมดที่มีการจ่ายเงินเดือน

 แกนตั้ง (y) : จะแสดงช่วงจำนวนเงินที่มีการจ่ายเงินเดือนในแต่ละแผนก โดยระบบจะ เปรียบเทียบเฉพาะเงินเดือนที่จ่ายในแต่ละงวด

## <u>ตัวอย่างกราฟแสดงผล</u>

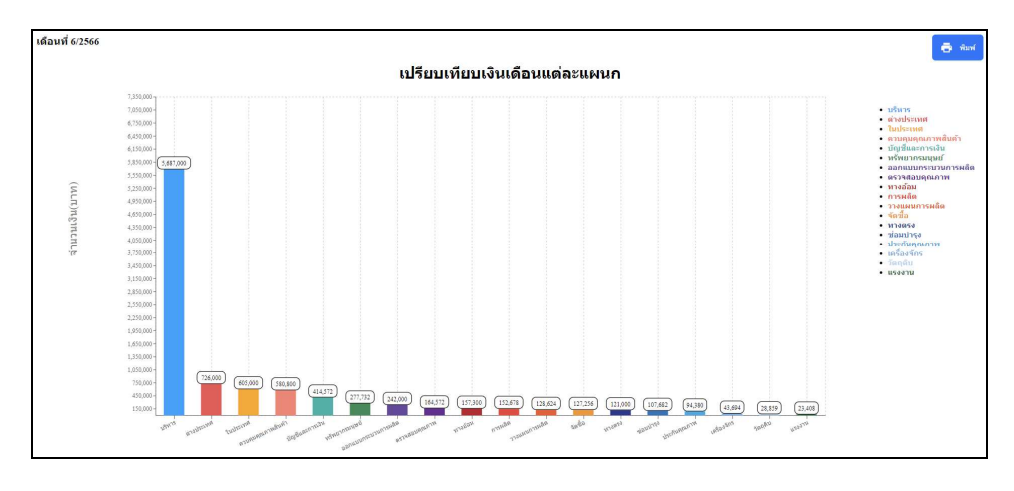

### 2.3 เปรียบเทียบค่าล่วงเวลาแต่ละแผนก

🕨 คลิกเมนู มุมมองผู้บริหาร -> เลือก เปรียบเทียบก่าล่วงเวลาแต่ละแผนก -> จะแสดงหน้าจอ ดังนี้

| Bplus HRM Dashboard                                                                    | E                                                                |                                          |                                                                            | ≡ ** | นายกาคภูมิ นามสมมุติ |
|----------------------------------------------------------------------------------------|------------------------------------------------------------------|------------------------------------------|----------------------------------------------------------------------------|------|----------------------|
| <ul> <li>โป้ หน้าหลัก</li> <li>โป้ อานประจำรัน ×</li> <li>โป้ อาหรวมต่างๆ ×</li> </ul> |                                                                  | บริษัท ตัวอย่า                           | งโปรแกรม อี-บิชิเนส พลัส จำกัด                                             |      |                      |
| <ul> <li>אנארהערפאלעל 🖸</li> <li>אראלעקונטאנען און</li> </ul>                          | <u>่ปป</u> เปรียบเทียบค่าล่วงเวลาแต่ละแผนก                       |                                          |                                                                            |      |                      |
| Lat สระดำบรงหนักงานประจำชี<br>ของหนักงานทั้งบริษัท                                     | เลือกงวดเงินเดือน : > 2559<br>> 2560                             | เลือกสาชา<br>🕑 เลือกสาชาทั้งหมด          | เลือกแผนก<br>🕑 เลือกแผนกทั้งหมด                                            |      | แสดงกราฟ             |
| Lat เปรียบเพียบเงินเดือนแต่ละ<br>แตนก                                                  | <ul> <li>2561</li> <li>2562</li> </ul>                           | 🥶 สามกงานไหญ่<br>🥶 เชียงไหม่<br>🥶 มหมุริ | <ul> <li>บรหาร</li> <li>ว่างแสนการผดิต</li> <li>ช่อมปารุง</li> </ul>       |      | เลือกการแสดงผลกราฟ   |
| <u>Lat</u> เปรียบเพียบต่าส่วงเวลา<br>แต่ลอนตามก                                        | <ul> <li>2563</li> <li>2564</li> <li>2565</li> </ul>             | 😋 ปล่าหยาสี<br>🥌 ทดงปลีท                 | 🧭 การหลัด<br>🧭 ออกแบบการแบวแการหลัด<br>🥂 ควบคุมคุณภาทสันลำ                 |      | Column               |
| (เสียวเครื่องคำใช้จ่ายแต่ละ<br>เสียงคามแหนก<br>เสียงหรือหน้าหนึ่งงานตร                 | <ul> <li>2566</li> <li>→ □ 1/2566</li> </ul>                     |                                          | Support HRM                                                                |      |                      |
| โป<br>โบบัสแต่ละแคนก<br>1. เปลี่ยวเพียวเงินเดือนและค่า                                 | > 2/2566<br>> 3/2566                                             |                                          | © support Account<br>© Support Report<br>© ทางอัลม                         |      |                      |
| และการเปลี่ยนเริ่ม<br>และการเปลี่ยนเรียนเงิน<br>เล่าเลื่องสามการระบะสองคน              | <ul> <li>↓ 4/25b6</li> <li>↓ 6/2566</li> <li>↓ 7/2566</li> </ul> |                                          | เขาทรายบากรมนุษย์<br>129 ตรวจสอบคุณภาพ<br>129 จัดขี้อ                      |      |                      |
| สำนหน่งและตามแหนก<br>จำนวนหนักงานที่ตาด่างๆ<br>al                                      | <ul> <li>▶ 8/2566</li> <li>▶ 9/2566</li> </ul>                   |                                          | <ul> <li>ปญรมละการเงิน</li> <li>ประกับสุดมาวพ</li> <li>ในประเทศ</li> </ul> |      |                      |
| ไม่แต่นก<br>แจะสายงานอิตราการมา                                                        | <ul> <li>10/2566</li> <li>11/2566</li> <li>40,0555</li> </ul>    |                                          | 🥶 ต่างประเทศ<br>🚅 แรงงาน<br>🛃 รัตถุดิม                                     |      |                      |
| 🖿 มุมมองหวหนางาน 🔍                                                                     | <ul> <li>12/2566</li> <li>2567</li> </ul>                        |                                          | 🥪 เครื่องจักร<br>💓 หางตรง                                                  |      |                      |

<u> คำอธิบาย</u>

- เลือกช่วงวันที่ : สำหรับเลือกปีและเดือนตามที่ต้องการให้แสดงข้อมูล โดยจะดึงข้อมูลมาจากในโปรแกรม เงินเดือน
- เลือกสาขา : ระบบจะแสดงสาขาที่กำหนดไว้ในโปรแกรมเงินเดือน ซึ่งจะแสดงตามสิทธิที่ User นี้ได้ ถูกกำหนดไว้ว่าเห็นข้อมูลสาขาใดบ้าง ซึ่งต้องเลือกสาขาที่ต้องการจะให้แสดงข้อมูล
- เลือกแผนก : ระบบจะแสดงแผนกที่กำหนดไว้ในโปรแกรมเงินเดือน ซึ่งจะแสดงตามสิทธิที่ User นี้ได้ ถูกกำหนดไว้ว่าเห็นข้อมูลแผนกใดบ้าง ซึ่งต้องเลือกแผนกที่ต้องการจะให้แสดงข้อมูล
- เลือกการแสดงผลกราฟ : ระบบจะมีให้เลือกว่าต้องการให้แสดงผลเป็นกราฟแบบใด ซึ่งจะมีให้เลือก คือ Column, Bar และ Pie ผู้ใช้งานสามารถเลือกรูปแบบที่ต้องการได้
- แสดงกราฟ : เมื่อเลือกกราฟได้แล้วให้กลิกไอกอน แสดงกราฟ
- รายละเอียดแสดงผลในกราฟ

1. แกนนอน (x) : จะแสดงชื่อแผนกทั้งหมดที่มีการจ่ายค่าล่วงเวลา

2. แกนตั้ง (y) : จะแสดงช่วงจำนวนเงินที่มีการจ่ายค่าล่วงเวลาในแต่ละแผนก โดยระบบจะ เปรียบเทียบเฉพาะค่าล่วงเวลาที่จ่ายในแต่ละงวด

## <u>ตัวอย่างกราฟแสดงผล</u>

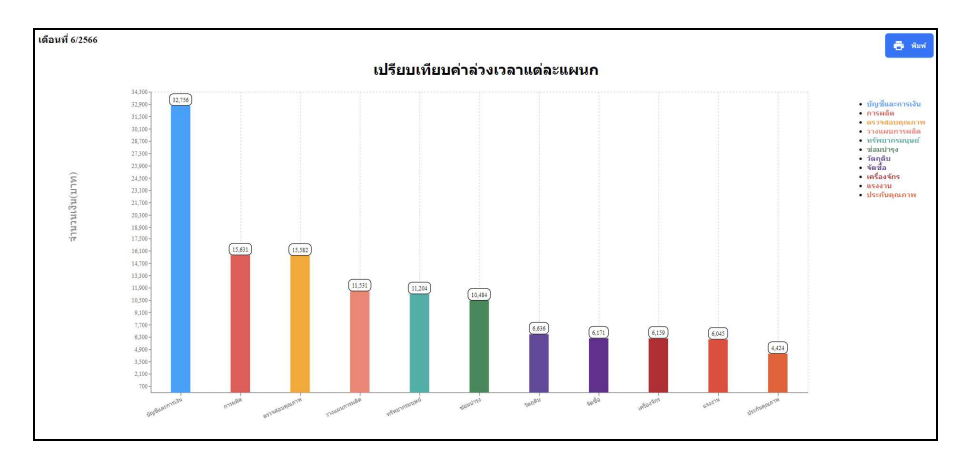

2.4 เปรียบเทียบค่าใช้จ่ายแต่ละเดือนตามแผนก

🕨 คลิกเมนู มุมมองผู้บริหาร -> เลือก เปรียบเทียบค่าใช้จ่ายแต่ละเคือนตามแผนก -> จะแสดงหน้าจอ ดังนี้

| Bplus HRM Dashboard                                                                                             | Ē                                              |                                                                                                    |                                | นายกาคภูมิ นามสมมุดิ |
|----------------------------------------------------------------------------------------------------|------------------------------------------------|----------------------------------------------------------------------------------------------------|--------------------------------|----------------------|
| หน้าหลัก                                                                                                    |                                                |                                                                                                    |                                |                      |
| มามระจำวัน                                                                                                    |                                                | บริษัท ด้วอย่า                                                                                                    | งโปรแกรม อี-บิชิเนส พลัส จำกัด |                      |
| י ףארואנדארת                                                                                                    |                                                |                                                                                                    |                                |                      |
| รับที่ครบกำหนด 🗠                                                                                                |                                                |                                                                                                    |                                |                      |
| มนแลงผู้บริหาร ^                                                                                                | <u>่งป</u> ี่ เปรียบเทียบค่าใช้จ่ายแต่ละเดือนต | ามแผนก                                                                                                    |                                |                      |
| สรุปค่าแรงพรักงานประจำชี                                                                                        | เลือกงวดเงินเดือน : • 2559                     | เลือกสาขา                                                                                                    | เลือกแผนก                      |                      |
| - 120000101000590                                                                                               | <ul> <li>2560</li> </ul>                       | 🛃 เลือกสาขาทั้งหมด                                                                                                    | 🛃 เลือกแผนกทั้งหมด             | แสดงกราฟ             |
| เปรียบเพียบเงินเดือนแต่ละ                                                                                       | <ul> <li>2561</li> </ul>                       | 🧭 สานกงานไหญ<br>🛃 เชื่องไหม่                                                                                                    | 🗹 บริหาร<br>🛃 วางแสนการณ์ล     |                      |
| ukun                                                                                                    | <ul> <li>2562</li> </ul>                       | 🛃 ສະດນອີ                                                                                                    | 🖉 ziaminse                     | เลือกการแสดงผลกราฟ   |
| เปรียบเพียบค่าต่วงเวตา                                                                                          | <ul> <li>2563</li> </ul>                       | 🕗 นครปฐม                                                                                                    | 🛃 การผลิต                      | Column V             |
| <u>ฟ</u><br>แต่ละแลนก                                                                                           | <ul> <li>2564</li> </ul>                       | Banan 😒                                                                                                    | 🥑 ออกแบบกระบวนการคลิต          | country              |
| and the state of the second second second second second second second second second second second second second | <ul> <li>2565</li> </ul>                       | Initial Initial Initia Initial Initial Initial Initial Initia Initian Initian Initian Initian Initi | 🧭 ควบคุมคุณภาพสนคา             |                      |
| ป เมื่อบตามแหนก                                                                                                 | ▼ 2566                                         |                                                                                                    | Support HRM                    |                      |
|                                                                                                    | <ul> <li>1/2566</li> </ul>                     |                                                                                                    | Support System                 |                      |
| เปรียบเพียบเงินเดือนและ                                                                                         | 2/2566                                         |                                                                                                    | Support Account                |                      |
| ามขสแคละแคนก                                                                                                    | • 3/2566                                       |                                                                                                    | Support Report                 |                      |
| เปลี่ยวเพียวเงินเพื่อนและค่า                                                                                    |                                                |                                                                                                    | 🗹 ทางอ่อม                      |                      |
| กมาลอนสลับแสนก                                                                                                  |                                                |                                                                                                    |                                |                      |
| แสดงการเปรียบเพียบเงิน                                                                                          | · · · · · · · · · · · · · · · · · · ·          |                                                                                                    | 😺 จัดขี้อ                      |                      |
| M เดือนตามอายุงานแสดงตาม<br>ถ้าแหน่งมากระบบสดงตาม                                                               | •//2300                                        |                                                                                                    | 🕗 บัญขึ้นละการเงิน             |                      |
| R INFORMATION WARRANT                                                                                           | • 8/2566                                       |                                                                                                    | 🛃 ประกับคุณภาพ                 |                      |
| จำนวนหนักงานที่ตาต่างๆ<br>ป                                                                                     | <ul> <li>9/2566</li> </ul>                     |                                                                                                    | Ulisina .                      |                      |
| เนแคนก                                                                                                    | • 10/2566                                      |                                                                                                    | enoliseume                     |                      |
| แลงรายงานอิตราการมา                                                                                             | <ul> <li>11/2566</li> </ul>                    |                                                                                                    | 20 Sandu                       |                      |
| มุมมองหัวหน่างาน 🗠                                                                                              | <ul> <li>12/2566</li> </ul>                    |                                                                                                    | 🜌 เครื่องจักร                  |                      |
|                                                                                                    | ▶ 2567                                         |                                                                                                    |                                |                      |

<u>คำอธิบาย</u>

- เลือกช่วงวันที่ : สำหรับเลือกปีและเดือนตามที่ต้องการให้แสดงข้อมูล โดยจะดึงข้อมูลมาจากในโปรแกรม เงินเดือน
- เลือกสาขา : ระบบจะแสดงสาขาที่กำหนดไว้ในโปรแกรมเงินเดือน ซึ่งจะแสดงตามสิทธิที่ User นี้ได้ ถูกกำหนดไว้ว่าเห็นข้อมูลสาขาใดบ้าง ซึ่งต้องเลือกสาขาที่ต้องการจะให้แสดงข้อมูล
- เลือกแผนก : ระบบจะแสดงแผนกที่กำหนดไว้ในโปรแกรมเงินเดือน ซึ่งจะแสดงตามสิทธิที่ User นี้ได้ ถูกกำหนดไว้ว่าเห็นข้อมูลแผนกใดบ้าง ซึ่งต้องเลือกแผนกที่ต้องการจะให้แสดงข้อมูล
- เลือกการแสดงผลกราฟ : ระบบจะมีให้เลือกว่าต้องการให้แสดงผลเป็นกราฟแบบใด ซึ่งจะมีให้เลือก คือ Column, Bar และ Pie ผู้ใช้งานสามารถเลือกรูปแบบที่ต้องการได้
- แสดงกราฟ : เมื่อเลือกกราฟได้แล้วให้คลิกไอคอน แสดงกราฟ
- รายละเอียดแสดงผลในกราฟ

1. แกนนอน (x) : จะแสดงชื่อแผนกทั้งหมดที่มีการจ่ายค่าจ้าง

 แกนตั้ง (y) : จะแสดงช่วงจำนวนเงินที่มีการจ่ายค่าจ้างในแต่ละแผนก โดยระบบจะ เปรียบเทียบยอดสุทธิที่พนักงานได้รับในแต่ละแผนก

## <u>ตัวอย่างกราฟแสดงผล</u>

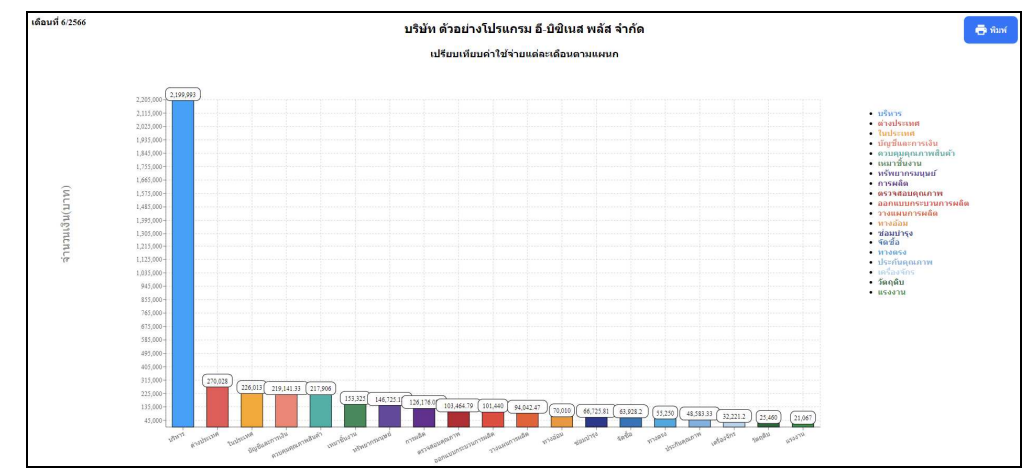

- 2.5 เปรียบเทียบเงินเดือนและ โบนัสแต่ละแผนก
  - 🕨 คลิกเมนู มุมมองผู้บริหาร -> เลือก เปรียบเทียบเงินเคือนและ โบนัสแต่ละแผนก -> จะแสคงหน้าจอ คังนี้

| Bplus HRM Dashboard                                                            | Ē                                                          |                                           |                                                                      | นายภาคภูมิ นามสมมุติ |
|--------------------------------------------------------------------------------|------------------------------------------------------------|-------------------------------------------|----------------------------------------------------------------------|----------------------|
| <ul> <li>พม่าหลัก</li> <li>พม่านประจำวัน ×</li> </ul>                          |                                                            | บริษัท ตัวอย่า                            | งโปรแกรม อี-บิชิเนส พลัส จำกัด                                       |                      |
|                                                                                |                                                            |                                           |                                                                      |                      |
| <ul> <li>คมหาคนของมันรับร่าง</li> <li>คมหาร การ</li> </ul>                     | <u>lil</u> เปรียบเทียบเงินเดือนและโบนัสแต่ละแผ             | นก                                        |                                                                      |                      |
| Lat สระได้านรองหนักงานประจำปี<br>ของหนักงานทั้งปริชิท                          | เลือกงาดเงินเดือน : > 2559<br>> 2560                       | เลือกสาชา<br>🥑 เลือกสาชาทั้งหมด           | เลือกแผนก<br>🛃 เลือกแผนกทั้งหมด<br>—                                 | แสดงกราฟ             |
| <u>โลเ</u> เปรียบเพียบเงินเดือนแต่ละ<br>แตนก                                   | > 2561<br>> 2562                                           | 🥑 สำนักงานใหญ่<br>🥪 เป็ยงไหม่<br>🥪 ขอบุรี | <table-cell> บริหาร<br/>🐼 วางแสนการผลิต<br/>🧭 ซ่อมปารุง</table-cell> | เลือกการแสดงผลกราฟ   |
| Lat เปรียบเพียบค่าต่วงเวลา<br>แต่ลงแตนก                                        | <ul> <li>2563</li> <li>2564</li> </ul>                     | 🧭 មានកម្មន<br>🥶 មានកម្មទី<br>🥥 ដំហានខាង   | 🕑 การผลิต<br>💌 ออกแบบกระบวแการหลัด<br>💟 ควบคมคณภาพสิ้นค้า            | Column V             |
| Lat เสรียมเพียมคำให้จำยุมคละ<br>เสื่อนตามแหนก                                  | + 2565<br>+ 2566                                           |                                           | C Tudserne<br>e stoderne                                             |                      |
| <u>โล!</u> เปรียบเงือบเงินเพื่อนและ<br>โบนัสแต่ละแหนก                          | <ul> <li>1/2566</li> <li>2/2566</li> <li>3/2566</li> </ul> |                                           | <ul> <li>วัตถุดับ</li> <li>วัตถุดับ</li> <li>เครื่องจักร</li> </ul>  |                      |
| Lat เปรี่ยวเพียวเงินเดือวและทำ<br>ส่วงเวลาแต่ละแรกมา                           | <ul> <li>✓ 4/2566</li> <li>&gt; 6/2566</li> </ul>          |                                           | 🔽 ทางตรง<br>🐼 ทางอ่อม<br>🕑 ทชัพธากรมนุษย์                            |                      |
| ແຮ່ອວກາຈເປຣີນນເຈັນນາອິນ<br>al ເລີ້ຊາທານລ້າງການແຮ່ອວອານ<br>ສຳແຫນ່າແລະອາໄນແຜ່ແມກ | <ul> <li>7/2566</li> <li>8/2566</li> </ul>                 |                                           | 💟 ตรวจต่อบคุณภาพ<br>💟 จัดชื่อ<br>💙 ปัตรมีและความปัน                  |                      |
| Lat นำนวนหนักงานที่สาด่างๆ<br>ในแดนก                                           | <ul> <li>9/2566</li> <li>10/2566</li> </ul>                |                                           | <ul> <li>ประกับคุณภาพ</li> <li>เหมาย์นงาน</li> </ul>                 |                      |
| แจงราองานอิตราการมา 👻<br>🖻 มุมมองหัวหาน่างาน 🎽                                 | <ul> <li>11/2566</li> <li>12/2566</li> </ul>               |                                           | Support HRM<br>Support System<br>Support Account                     |                      |
|                                                                                | ▶ 2567                                                     |                                           | Support Report                                                       |                      |

<u>คำอธิบาย</u>

- เลือกช่วงวันที่ : สำหรับเลือกปีและเดือนตามที่ต้องการให้แสดงข้อมูล โดยจะดึงข้อมูลมาจากในโปรแกรม เงินเดือน
- เลือกสาขา : ระบบจะแสดงสาขาที่กำหนดไว้ในโปรแกรมเงินเดือน ซึ่งจะแสดงตามสิทธิที่ User นี้ได้ ถูกกำหนดไว้ว่าเห็นข้อมูลสาขาใดบ้าง ซึ่งต้องเลือกสาขาที่ต้องการจะให้แสดงข้อมูล
- เลือกแผนก : ระบบจะแสดงแผนกที่กำหนดไว้ในโปรแกรมเงินเดือน ซึ่งจะแสดงตามสิทธิที่ User นี้ได้ ถูกกำหนดไว้ว่าเห็นข้อมูลแผนกใดบ้าง ซึ่งต้องเลือกแผนกที่ต้องการจะให้แสดงข้อมูล
- เลือกการแสดงผลกราฟ : ระบบจะมีให้เลือกว่าต้องการให้แสดงผลเป็นกราฟแบบใด ซึ่งจะมีให้เลือก คือ Column และ Bar ผู้ใช้งานสามารถเลือกรูปแบบที่ต้องการได้
- แสดงกราฟ : เมื่อเลือกกราฟได้แล้วให้คลิกไอคอน แสดงกราฟ
- รายละเอียดแสดงผลในกราฟ

1. แกนนอน (x) : จะแสดงชื่อแผนกทั้งหมดที่มีการจ่ายเงินเดือน

2. แกนตั้ง (y) : จะแสดงช่วงจำนวนเงินที่มีการจ่ายเงินเดือนรวมกับ โบนัสในแต่ละแผนก

โดยระบบจะเปรียบเทียบยอดการจ่ายเงินเดือนกับ โบนัสในแต่ละแผนก

## <u>ตัวอย่างกราฟแสดงผล</u>

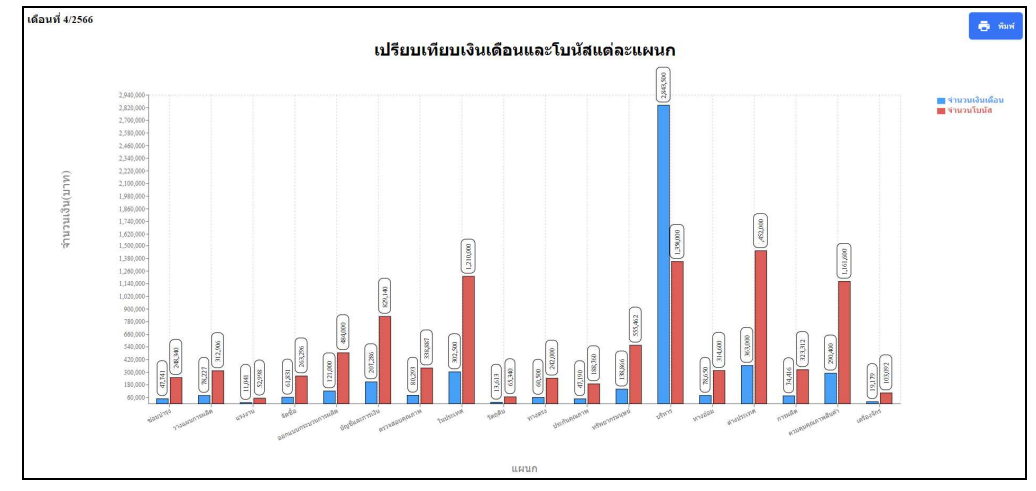

- 2.6 เปรียบเทียบเงินเดือนและค่าล่วงเวลาแต่ละแผนก
  - 🕨 คลิกเมนู มุมมองผู้บริหาร -> เลือก เปรียบเทียบเงินเดือนและค่าล่วงเวลาแต่ละแผนก -> จะแสคงหน้าจอ ดังนี้

|                                                                                          | E                                                            |                                    |                                                                                         | นายภาคภูมิ นามสมมุดิ |
|------------------------------------------------------------------------------------------|--------------------------------------------------------------|------------------------------------|-----------------------------------------------------------------------------------------|----------------------|
| 🖬 หน้าหลัก                                                                               |                                                              |                                    |                                                                                         |                      |
| 🗂 งานประจำวัน 🗸 🗸                                                                        |                                                              | บริษัท ตัวอย่า                     | งโปรแกรม อี-บิขิเนส พลัส จำกัด                                                          |                      |
| • คระสมสาย                                                                               |                                                              |                                    |                                                                                         |                      |
| <ul> <li>รับที่ครบก่างของ</li> <li>รับที่ครบก่างของ</li> <li>รับที่ครบก่างของ</li> </ul> | <u>่แป</u> เปรียบเทียบเงินเดือนและค่าล่วงเวลาแต่             | ละแผนก                             |                                                                                         |                      |
| <u>โลเ</u> สรุปด่านรองนักงานประจำชี<br>ของหนักงานทั้งปริชาท                              | เสือกงวดเงินเดือน : > 2559<br>> 2560                         | เลือกสาขา<br>🥑 เลือกสาขาทั้งหมด    | เลือกแผนก<br>🕑 เลือกแผนกทั้งหมด                                                         | แสดงกราฟ             |
| <u>ไล</u> เปรียบเพียบเงินเดือบแต่ละ<br>แสนก                                              | > 2561<br>> 2562                                             | สำนึกงานโหญ่<br>เชียงโหม่<br>ขณะรั | 🖸 บริหาร<br>🛃 วางแผนการณติด<br>🛃 พ่อมน่ารง                                              | เลือกการแสดงผลกราฟ   |
| <u>Lat</u> เปรียบเรียบค่าส่วงเวลา<br>แต่ลงแสนก                                           | <ul> <li>▶ 2563</li> <li>▶ 2564</li> </ul>                   | 🐷 ນອງປຽນ<br>ເພາະບຸຈິ               | <ul> <li>การผลิต</li> <li>ออกแบบการขวามการพลิต</li> <li>ออกแบบการขวามการพลิต</li> </ul> | Column               |
| Lat เปรียบเพียบต่าใช้จ่ายแต่ละ<br>เสื่อนตามแหนก                                          | <ul> <li>2565</li> <li>2566</li> <li>2566</li> </ul>         |                                    | <ul> <li>ในประเทศ</li> <li>ต่าวประเทศ</li> </ul>                                        |                      |
| <u> al</u> เปรียบเพียบเงินเดือบและ<br>โบบัสแต่ละแดนก                                     | <ul> <li>1/2000</li> <li>2/2566</li> <li>3/2566</li> </ul>   |                                    | র জনস্যান<br>র রমর্টা<br>র দেই রাই রার                                                  |                      |
| โล่ เปรี่ยวเพียบเงินเดือนและต่า<br>ส่วงเวลาแต่ละแหนก                                     | <ul> <li>4/2566</li> <li>6/2566</li> </ul>                   |                                    | <ul> <li>พางสอม</li> <li>พริพยากรมนุษย์</li> </ul>                                      |                      |
| และจากระบวยปราชประชา<br>มี เสียวเลาระบารรามและอยาม<br>สำนวทร่อมออการแกาก                 | <ul> <li>7/2566</li> <li>8/2566</li> </ul>                   |                                    | 🐷 ครวจสอบคุณภาพ<br>🐷 จิตชื่อ<br>🜌 มัญขันละการเงิน                                       |                      |
| น่อย นักและเป็นของการสินทร์การการการการการการการการการการการการการก                      | <ul> <li>9/2566</li> <li>10/2566</li> <li>41.0000</li> </ul> |                                    | 🕑 ประกับคุณภาพ<br>🕑 เหมาชิ้นงาน<br>🥑 Support HRM                                        |                      |
| 🖻 มุมนองหัวหน่างาน 💉                                                                     | <ul> <li>11/2566</li> <li>12/2566</li> <li>2567</li> </ul>   |                                    | Support System Support Account Support Account                                          |                      |

<u>คำอธิบาย</u>

- เลือกช่วงวันที่ : สำหรับเลือกปีและเดือนตามที่ต้องการให้แสดงข้อมูล โดยจะดึงข้อมูลมาจากในโปรแกรม เงินเดือน
- เลือกสาขา : ระบบจะแสดงสาขาที่กำหนดไว้ในโปรแกรมเงินเดือน ซึ่งจะแสดงตามสิทธิที่ User นี้ได้ ถูกกำหนดไว้ว่าเห็นข้อมูลสาขาใดบ้าง ซึ่งต้องเลือกสาขาที่ต้องการจะให้แสดงข้อมูล
- เลือกแผนก : ระบบจะแสดงแผนกที่กำหนดไว้ในโปรแกรมเงินเดือน ซึ่งจะแสดงตามสิทธิที่ User นี้ได้ ถูกกำหนดไว้ว่าเห็นข้อมูลแผนกใดบ้าง ซึ่งต้องเลือกแผนกที่ต้องการจะให้แสดงข้อมูล
- เลือกการแสดงผลกราฟ : ระบบจะมีให้เลือกว่าต้องการให้แสดงผลเป็นกราฟแบบใด ซึ่งจะมีให้เลือก คือ Column และ Bar ผู้ใช้งานสามารถเลือกรูปแบบที่ต้องการได้
- แสดงกราฟ : เมื่อเลือกกราฟได้แล้วให้คลิกไอคอน แสดงกราฟ
- รายละเอียดแสดงผลในกราฟ

1. แกนนอน (x) : จะแสดงชื่อแผนกทั้งหมดที่มีการจ่ายเงินเดือน

 แกนตั้ง (y) : จะแสดงช่วงจำนวนเงินที่มีการจ่ายเงินเดือนรวมกับก่าล่วงเวลาในแต่ละ แผนก โดยระบบจะเปรียบเทียบขอดการจ่ายเงินเดือนกับก่าล่วงเวลาในแต่ละแผนก

#### <u>ตัวอย่างกราฟแสดงผล</u>

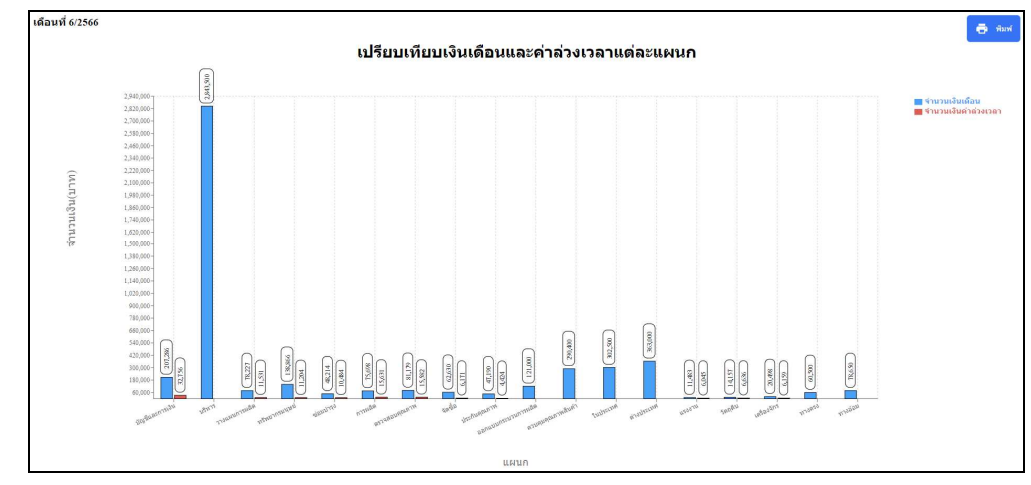

- 2.7 แสดงการเปรียบเทียบเงินเดือนตามอาขุงานแสดงตามตำแหน่งและตามแผนก
  - คลิกเมนู มุมมองผู้บริหาร -> เลือก แสดงการเปรียบเทียบเงินเดือนตามอาขุงานแสดงตามตำแหน่งและตาม แผนก -> จะแสดงหน้าจอ ดังนี้

| Bplus HRM Dashboard                                                                                                    | з                                             |                               |                                           | ■ 業 | นายภาคภูมิ นามสมมุดิ |
|----------------------------------------------------------------------------------------------------|-----------------------------------------------|-------------------------------|-------------------------------------------|-----|----------------------|
| 🖬 หน่าหลัก                                                                                                    |                                               |                               |                                           |     |                      |
| ้ อานประจำวัน 🗸                                                                                                    |                                               | บริษัท ด้วอย่า                | งโปรแกรม อี-บิชิเนส พลัส จำกัด            |     |                      |
| рынация У                                                                                                    |                                               |                               |                                           |     |                      |
| 🖞 วันที่ครบกำหนด 🗠                                                                                                    |                                               |                               |                                           |     |                      |
| <ul> <li>aparatijatava</li> </ul>                                                                                                    | <u>.ttl</u> แสดงการเปรียบเทียบเงินเดือนตามอา: | มุงานแสดงตามตำแหน่งและตามแผนก |                                           |     |                      |
| a สมได้านระหนักงานประจำปี                                                                                                    | เลือกงวดเงินเดือน : > 2559                    | เลือกสาขา                     | เลือกแผนก                                 |     |                      |
| - 1000000000000000000000000000000000000                                                                                                    | <ul> <li>2560</li> </ul>                      | 🛃 เลือกสาขาหังหมด             | 🛃 เลือกแผนกทั้งหมด                        |     | แสดงกราฟ             |
| เปรียบเพียบเงินเดือนแต่ละ                                                                                                    | <ul> <li>2561</li> </ul>                      | 🗹 สำนักงานใหญ่                | 🗹 บริหาร                                  |     |                      |
| แผนก                                                                                                    | ▶ 2562                                        | 2 1003 CMB                    | viaujan                                   |     | เลือกการแสดงผลกราฟ   |
| เปลี่ยนเพื่อหล่าส่วงกลา                                                                                                    | 2563                                          | 🖉 นครปรม                      | 🗸 การผลิต                                 |     |                      |
| แต่อะแคนก                                                                                                    | 2564                                          | 🖂 มนหนุรี                     | 😡 พลานบบกระบวนการพลิต                     |     | Column               |
|                                                                                                    | 2565                                          | 🕗 ปกระสานี                    | 🛃 ควบคุมคุณภาพสินคำ                       |     |                      |
| เปรียบเทียบค่าใช้จ่าอแต่ละ<br>M เดือวทอวพบรอด                                                                                                    | × 2566                                        |                               | Unistine                                  |     |                      |
| Chean Taunat                                                                                                    | 10554                                         |                               |                                           |     |                      |
| เปรียบเทียบเงินเดือนและ                                                                                                    |                                               |                               | 🖉 ວັດຄຸດຄືນ                               |     |                      |
| โบบัสแต่ละแผบก                                                                                                    | • 2/2566                                      |                               | 🥪 เครื่องจักร                             |     |                      |
|                                                                                                    | + 3/2566                                      |                               | W10853                                    |     |                      |
| ส่วยวิตามห์ละแหน่ง     และ     ส่วยวิตามห์ละแหน่ง     และ     ส่วยวิตามห์ละแหน่ง     และ     ส่วยวิตามห์ละแหน่ง     ส่วะ     ส่วยวิตามห์ละแหน่ง     ส่วะ     ส่วะ | → 4/2566                                      |                               | 🛃 ทางส่อม                                 |     |                      |
|                                                                                                    | • 🗹 6/2566                                    |                               | 🗹 ທຣັທຍາກຈາກມະຍ                           |     |                      |
| แสดงการเปรียบเพียบเงิน<br>ฟ เดือนอาหอากอานแสดงตาม                                                                                                    | 7/2566                                        |                               | V REAL REAL REAL REAL REAL REAL REAL REAL |     |                      |
| ส่วนหน่อนออลามแหนก                                                                                                    | ► 8/2566                                      |                               | S 4940                                    |     |                      |
| ส่วนวนหนักงานที่ตาด่างๆ                                                                                                    | N 0/2566                                      |                               |                                           |     |                      |
| ป ในแคนก                                                                                                    | 10/2555                                       |                               | 🔽 เหมาขึ้นงาน                             |     |                      |
| URANTINATING RELIGIOUS                                                                                                    | · 10/2500                                     |                               | Support HRM                               |     |                      |
|                                                                                                    | • 11/2500                                     |                               | Support System                            |     |                      |
| 🖌 มุมมองทั่วหน่างาน 👋                                                                                                    | <ul> <li>12/2566</li> </ul>                   |                               | Support Account                           |     |                      |
|                                                                                                    | <ul> <li>2567</li> </ul>                      |                               | Support Report                            |     |                      |

<u>คำอธิบาย</u>

- เลือกช่วงวันที่ : สำหรับเลือกปีและเดือนตามที่ต้องการให้แสดงข้อมูล โดยจะดึงข้อมูลมาจากในโปรแกรม เงินเดือน
- เลือกสาขา : ระบบจะแสดงสาขาที่กำหนดไว้ในโปรแกรมเงินเดือน ซึ่งจะแสดงตามสิทธิที่ User นี้ได้ ถูกกำหนดไว้ว่าเห็นข้อมูลสาขาใดบ้าง ซึ่งต้องเลือกสาขาที่ต้องการจะให้แสดงข้อมูล
- เลือกแผนก : ระบบจะแสดงแผนกที่กำหนดไว้ในโปรแกรมเงินเดือน ซึ่งจะแสดงตามสิทธิที่ User นี้ได้ ถูกกำหนดไว้ว่าเห็นข้อมูลแผนกใดบ้าง ซึ่งต้องเลือกแผนกที่ต้องการจะให้แสดงข้อมูล
- เลือกการแสดงผลกราฟ : ระบบจะมีให้เลือกว่าต้องการให้แสดงผลเป็นกราฟแบบใด ซึ่งจะมีให้เลือก คือ Column และ Bar ผู้ใช้งานสามารถเลือกรูปแบบที่ต้องการได้
- แสดงกราฟ : เมื่อเลือกกราฟได้แล้วให้กลิกไอกอน แสดงกราฟ
- รายละเอียดแสดงผลในกราฟ
  - แกนนอน (x) : จะแสดงชื่อแผนกและตำแหน่งงานทั้งหมดที่มีการจ่ายเงินเดือน พร้อม กับแบ่งกราฟตามช่วงอายุงาน
  - แกนตั้ง (y) : จะแสดงช่วงจำนวนเงินที่มีการจ่ายเงินเดือน โดยระบบจะเปรียบเทียบขอด การจ่ายเงินเดือนกับค่าถ่วงเวลาในแต่ละแผนก

## <u>ตัวอย่างกราฟแสดงผล</u>

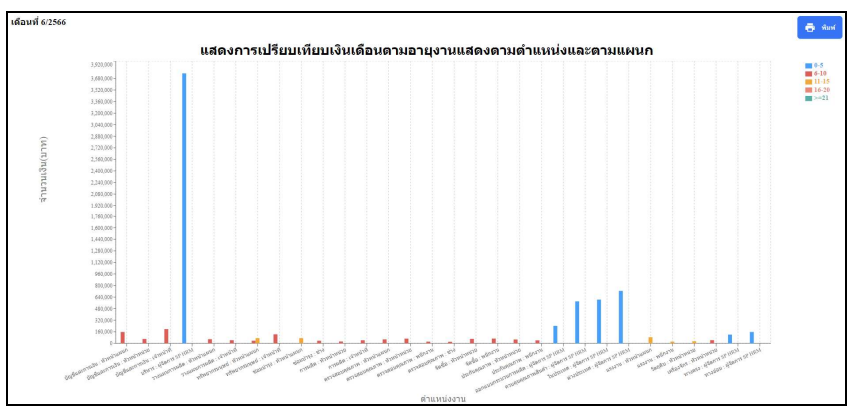

2.8 จำนวนพนักงานที่ลาต่างๆในแผนก

คลิกเมนู มุมมองผู้บริหาร -> เลือก จำนวนพนักงานที่ลาต่างๆในแผนก -> จะแสดงหน้าจอ ดังนี้

|                                                                            | ē                                        |                                                              |                                                                                                    | นายภาคภูมี นามสมมุติ |
|----------------------------------------------------------------------------|------------------------------------------|--------------------------------------------------------------|----------------------------------------------------------------------------------------------------|----------------------|
| 🖬 หน่าหลัก                                                                 |                                          |                                                              |                                                                                                    |                      |
| 🗖 งานประจำวัน 🗸                                                            |                                          | บริษัท ด้วอย่าง                                              | าโปรแกรม อี-บิชิเนส พลัส จำกัด                                                                           |                      |
| กาพรวมต่างๆ *                                                              |                                          |                                                              |                                                                                                    |                      |
| 🖾 วันที่ครบกำหนด 💉                                                         |                                          |                                                              |                                                                                                    |                      |
| <ul> <li>มีการพรูกรู่หาร</li> </ul>                                        | <u>lill</u> จำนวนพนักงานที่ลาต่างๆในแผนก |                                                              |                                                                                                    |                      |
| แป สรุปผ่านรอพบิกงานประสาชี<br>ของพบิกงานที่งบริษัท                        | เลือกช่วงวันที่:                         | เลือกสาขา<br>🛃 เลือกสาขาทั้งหมด                              | เลือกแผนก<br>🥏 เลือกแผนกทั้งหมด                                                                          | แสดงกราฟ             |
| [ai] เปรียบเพื่อบเงินเดือบแต่ละ<br>แตนก                                    | 01/06/2566 ⊟ → 30/06/2566 ⊟              | 😎 สำนักงานไหญ่<br>😎 เปียงไหม่<br>🗹 ชอนุฮี                    | <ul> <li>22 บริหาร</li> <li>27 งแผนการผลิต</li> <li>27 เม่อบปารุง</li> </ul>                             | เลือกการแสดงผลกราฟ   |
| <u>แส่งนเสียนเสียนสาต่างเวลา</u><br>แต่ดงนตนก                              |                                          | <ul> <li>มครปฐม</li> <li>มนทนุริ</li> <li>มนทนุริ</li> </ul> | 🥑 การผลิต<br>🕑 ออกแบบกระบวนการผลิต                                                                       | Column               |
| เปรียบเรือบค่าใช้จ่ายแต่ละ<br>เดือบตามแหนก                                 |                                          | Default in                                                   | <ul> <li>สามประเทศ</li> <li>สามประเทศ</li> <li>ต่างประเทศ</li> </ul>                                     |                      |
| เปรียบเรือบเงินเดือนและ<br>[JM] โบบัสแต่ละแตนก                             |                                          |                                                              | <ul> <li>แรงงาน</li> <li>วัตถุดิม</li> <li>เครื่องจักร</li> </ul>                                        |                      |
| เปรียบเพียนเงินเดือนและต่า<br>ต่วงเวลาแต่สอนสามา                           |                                          |                                                              | 🥑 ทางสรง<br>🕑 ทางอ้อม<br>🖉 หรับการราชเหต่                                                                |                      |
| แสดงการเปลี่ยบเทียบเงิน<br>[4] เดือนตามอายุงานแสดงตาม<br>สำเหน่งและตามแกนก |                                          |                                                              | <ul> <li>ครวจสอบคุณภาพ</li> <li>สุดน้อ</li> </ul>                                                        |                      |
| <ul> <li>รำนวนหนักงานที่สาด่างๆ<br/>ในป</li> </ul>                         |                                          |                                                              | 🐷 บญรณสรการเงาม<br>🕑 ประกับคุณการค<br>🥑 เหมาร์ปันอาณ                                                     |                      |
| แจงรายงานสีตราการมา 👻                                                      |                                          |                                                              | <ul> <li>Support HRM</li> <li>Support System</li> <li>Support Account</li> <li>Support Report</li> </ul> |                      |

<u>คำอธิบาย</u>

- เลือกช่วงวันที่ : สำหรับเลือกปีและเดือนตามที่ต้องการให้แสดงข้อมูล โดยจะดึงข้อมูลมาจากในโปรแกรม เงินเดือน
- เลือกสาขา : ระบบจะแสดงสาขาที่กำหนดไว้ในโปรแกรมเงินเดือน ซึ่งจะแสดงตามสิทธิที่ User นี้ได้ ถูกกำหนดไว้ว่าเห็นข้อมูลสาขาใดบ้าง ซึ่งต้องเลือกสาขาที่ต้องการจะให้แสดงข้อมูล
- เลือกแผนก : ระบบจะแสดงแผนกที่กำหนดไว้ในโปรแกรมเงินเดือน ซึ่งจะแสดงตามสิทธิที่ User นี้ได้ ถูกกำหนดไว้ว่าเห็นข้อมูลแผนกใดบ้าง ซึ่งต้องเลือกแผนกที่ต้องการจะให้แสดงข้อมูล
- เลือกการแสดงผลกราฟ : ระบบจะมีให้เลือกว่าต้องการให้แสดงผลเป็นกราฟแบบใด ซึ่งจะมีให้เลือก คือ Column, Bar และ Pie ผู้ใช้งานสามารถเลือกรูปแบบที่ต้องการได้
- แสดงกราฟ : เมื่อเลือกกราฟได้แล้วให้กลิกไอกอน แสดงกราฟ
- รายละเอียดแสดงผลในกราฟ

แกนนอน (x) : จะแสดงชื่อแผนก โดยกราฟจะแบ่งสีตามชื่อประเภทการถา
 แกนตั้ง (y) : จะแสดงช่วงจำนวนวันที่พนักงานถา

## <u>ตัวอย่างกราฟแสดงผล</u>

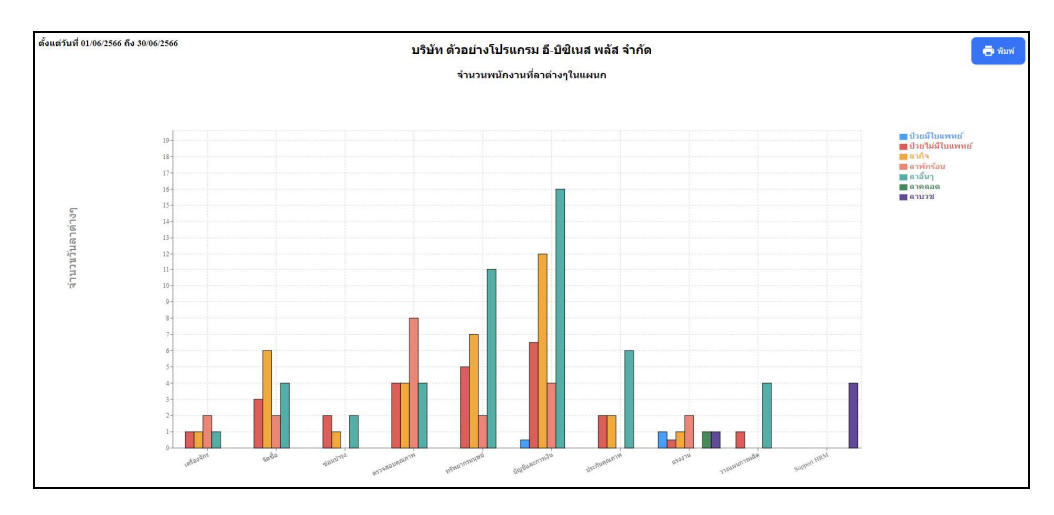

- 2.9 แจ้งรายงานอัตราการมาทำงานของพนักงานกับอัตรากนขาดงานเทียบทั้งบริษัท
  - คลิกเมนู มุมมองผู้บริหาร -> เลือก แจ้งรายงานอัตราการมาทำงานของพนักงานกับอัตราคนขาดงานเทียบทั้ง บริษัท -> จะแสดงหน้าจอ ดังนี้

| Bplus HRM Dashboard                                                           | ā                                                           |                                                                                                    |                                                                              | มายภาคภู            | มิ นามสมมุดิ             |
|-------------------------------------------------------------------------------|-------------------------------------------------------------|----------------------------------------------------------------------------------------------------|------------------------------------------------------------------------------|---------------------|--------------------------|
| <ul> <li>พมาหลัก</li> <li>รามประจำวัน ×</li> <li>ภาพรวมต่างๆ ×</li> </ul>     |                                                             | บริษัท ตัวอย่า                                                                                                    | งโปรแกรม อี-บิชิเนส พลัส จำกัด                                               |                     |                          |
| <ul> <li>รับที่ครบกำหนด *</li> <li>เป็น มุมแลงผู้บริหาร ^</li> </ul>          | <u>lill</u> แจ้งรายงานอัตราการมาทำงานของพนัก                | งานกับอัตราดนขาดงานเทียบทั้งบริษัท                                                                                                    |                                                                              |                     |                          |
| Lat แหนก                                                                      | เลือกงาดเงินเดือน : > 2559<br>> 2560<br>> 2561              | เลือกสาชา<br>🕑 เลือกสาชาทั้งหมด<br>🥑 ตำมักงานใหญ่                                                                                                    | เลือกแผนก<br>🕑 เลือกแผนกทั้งหมด<br>🕑 บริหาร                                  |                     | แสดงกราฟ                 |
| <u>ไม่</u> เปรียบเทียบคำส่วงเวลา<br>แต่ละแดนก                                 | <ul> <li>2562</li> <li>2563</li> </ul>                      | 🥃 ເນີນວໂທລມ<br>🤓 ແຕນເຮື<br>😴 ແຕນເຊື                                                                                                    | <ul> <li>2 ว่าอแผนการผลิต</li> <li>2 ช่อมนำรุง</li> <li>2 การผลิต</li> </ul> | เลือกการแ<br>Column | <del>โดงผลกราฟ</del><br> |
| ไป เปรียนเทอบคาในจ่ายแต่ละ<br>เสียบตายแตนก<br>ไม่<br>ไม่ไปบาเทียบเงินเดือนและ | <ul> <li>2564</li> <li>2565</li> <li>2566</li> </ul>        | and for the second second seco | 🧭 ສານອຸລຸມອຸດມາານສື່ນສຳ<br>🕑 ໃນປະຊະນາສ<br>🧭 ສຳວປາຊານາສ                       |                     |                          |
| ปมมีสมเสอบสามา                                                                | <ul> <li>1/2566</li> <li>2/2566</li> <li>3/2566</li> </ul>  |                                                                                                    | তে দেওবায<br>তে ইমজ্যইয়<br>তে দেইতাইনত<br>তে সাওকার                         |                     |                          |
| แสดงการเปรียบเงิบบเงิน<br>[al] เมื่อนดามอายุงานแสดงดาม<br>สำนหน่งและดามแหนก   | <ul> <li>4/2566</li> <li>6/2566</li> <li>7/2566</li> </ul>  |                                                                                                    | 💟 ທ່າວພ້ອມ<br>🧭 ທຣັທນາຄະນະມູນນີ້<br>🤓 ສະງາວສ່ວນຄຸແທກທ                        |                     |                          |
|                                                                               | <ul> <li>8/2566</li> <li>9/2566</li> <li>10/2565</li> </ul> |                                                                                                    | เขางขอ<br>10 ปฏิปฏิบิณตการเงิน<br>20 ปฏิบิตภิมตุณภาพ<br>20 เหมาชิ้นงาน       |                     |                          |
| <ul> <li>คนขาดงานที่อนที่อนใช้ท</li> <li>สมมองหัวหน่างาน</li> </ul>           | <ul> <li>≥ 11/2566</li> <li>&gt; 12/2566</li> </ul>         |                                                                                                    | Support HRM Support System Support Account Support Account Support Account   |                     |                          |

<u> คำอธิบาย</u>

- เลือกช่วงวันที่ : สำหรับเลือกปีและเดือนตามที่ต้องการให้แสดงข้อมูล โดยจะดึงข้อมูลมาจากในโปรแกรม เงินเดือน
- เลือกสาขา : ระบบจะแสดงสาขาที่กำหนดไว้ในโปรแกรมเงินเดือน ซึ่งจะแสดงตามสิทธิที่ User นี้ได้ ถูกกำหนดไว้ว่าเห็นข้อมูลสาขาใดบ้าง ซึ่งต้องเลือกสาขาที่ต้องการจะให้แสดงข้อมูล
- เลือกแผนก : ระบบจะแสดงแผนกที่กำหนดไว้ในโปรแกรมเงินเดือน ซึ่งจะแสดงตามสิทธิที่ User นี้ได้ ถูกกำหนดไว้ว่าเห็นข้อมูลแผนกใดบ้าง ซึ่งต้องเลือกแผนกที่ต้องการจะให้แสดงข้อมูล
- เลือกการแสดงผลกราฟ : ระบบจะมีให้เลือกว่าต้องการให้แสดงผลเป็นกราฟแบบใด ซึ่งจะมีให้เลือก คือ Column และ Bar ผู้ใช้งานสามารถเลือกรูปแบบที่ต้องการได้
- แสดงกราฟ : เมื่อเลือกกราฟได้แล้วให้คลิกไอคอน แสดงกราฟ
- รายละเอียดแสดงผลในกราฟ

 แกนนอน (x) : แสดงชื่อแผนกทั้งบริษัท เปรียบเทียบจำนวนการมาทำงานของพนักงาน เทียบกับ จำนวนขาดงานในเดือนที่เรียกข้อมูล หากพนักงานขาดงานในเดือน ถือว่า เป็นจำนวนของการขาดงาน

2. แกนตั้ง (y) : จะแสดงช่วงจำนวนพนักงานที่มาทำงานและขาดงาน

#### <u>ตัวอย่างกราฟแสดงผล</u>

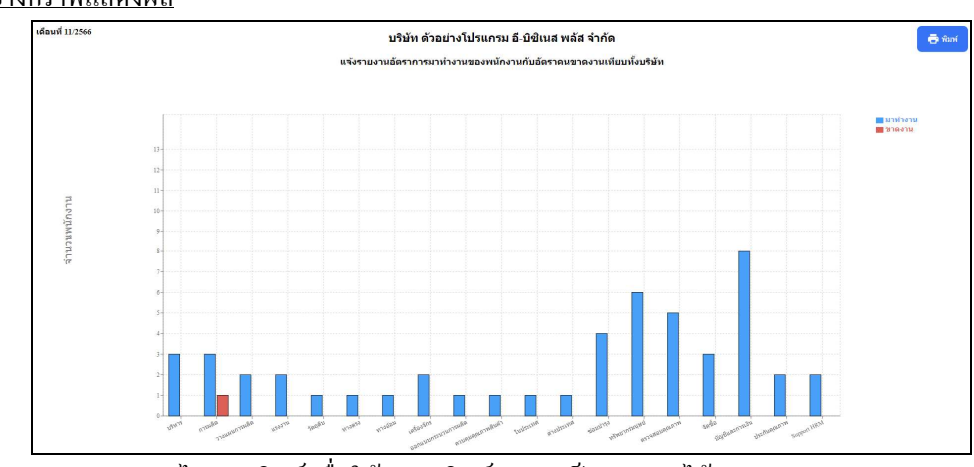

<u>หมายเหตุ</u> : สามารถกดไอกอนพิมพ์ เพื่อให้ระบบพิมพ์ออกมาเป็นรายงานได้